## 5章 〈さび係数の取扱い

くさび係数の変化因子として挙げられるものは、

- 1.フィルタの種類(素材、くさび角度・フィルタ形状)
- 2 . 治療評価点深度
- 3.照射野サイズ

4.計算点軸外補正(軸外によりくさびフィルタ厚さが変化する)

IEC およびJISの規格でくさび係数は、深さ10cm におけるオープン照射野とくさび照射野の線量比率で定 義されているが、照射条件により誤差が大きくなる可能性があるので注意したい、この傾向はX線エネルギ ーが低いほど・ウェッジ角度が大きなウェッジフィルタほど、より著明となる.

右図は「放射線治療技術の標準」P-164 に 示されたものである。

## 右上図

45°と15°の物理的〈さびフィルタ 4MV X線(Clinac 2100C Varian 社)の照射野 サイズと深さに対する、〈さび係数の変化を 示すグラフ.

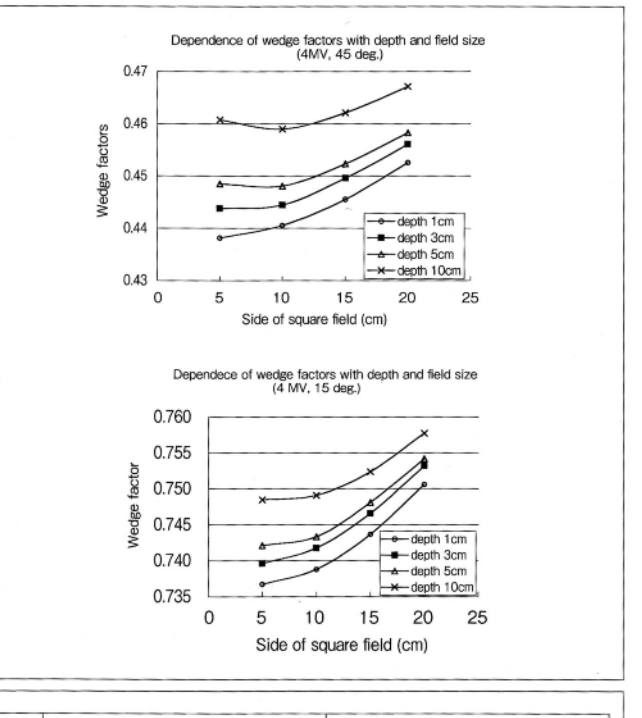

## 右下表

物理的<さびフィルタ 4MV X 線 (Clinac 2100C Varian 社)の照射野サイズと深さに 対する、<さび係数の変化.

IEC のWFの定義である 照射野:10cm×10cm 深さ:10cmでの くさび係数を1.000として 相対的くさび係数値を示している. くさび角度 60°深さ1cm 照射野5cm× 5cmでは 0.9437 という大きな変化を示して いる.

|                      |        | 600    | deg.   |            | 45deg. |        |        |        |  |  |  |
|----------------------|--------|--------|--------|------------|--------|--------|--------|--------|--|--|--|
|                      |        | depth  | (cm)   | depth (cm) |        |        |        |        |  |  |  |
| side of sq.<br>field | 1      | з      | 5      | 10         | 1      | з      | 5      | 10     |  |  |  |
| 5cm                  | 0.9437 | 0.9579 | 0.9694 | 0.9999     | 0.9547 | 0.9669 | 0.9771 | 1.0039 |  |  |  |
| 10cm                 | 0.9519 | 0.9624 | 0.9714 | 1.0000     | 0.9599 | 0.9683 | 0.9762 | 1.0000 |  |  |  |
| 15cm                 | 0.9668 | 0.9778 | 0.9858 | 1.0131     | 0.9707 | 0.9795 | 0.9855 | 1.0068 |  |  |  |
| 20cm                 | -      | -      | -      | -          | 0.9859 | 0.9936 | 0.9985 | 1.0177 |  |  |  |
|                      |        | 300    | deg.   |            | 15deg. |        |        |        |  |  |  |
| side of sq.<br>field | 1      | з      | 5      | 10         | 1      | з      | 5      | 10     |  |  |  |
| 5cm                  | 0.9701 | 0.9786 | 0.9830 | 0.9974     | 0.9835 | 0.9873 | 0.9906 | 0.9991 |  |  |  |
| 10cm                 | 0.9772 | 0.9824 | 0.9868 | 1.0000     | 0.9862 | 0.9902 | 0.9923 | 1.0000 |  |  |  |
| 15cm                 | 0.9900 | 0.9958 | 0.9990 | 1.0103     | 0.9928 | 0.9966 | 0.9987 | 1.0044 |  |  |  |
| 20cm                 | 1.0068 | 1.0116 | 1.0144 | 1.0245     | 1.0020 | 1.0055 | 1.0068 | 1.0115 |  |  |  |

これらの変化を考慮するには

1 . くさびフィルタごとの TMR と Sc

2.線量評価点でのくさび係数(各くさび係数を、深さと照射野の変化に対応した関数にする)

ここでは2.の方法について一例を説明する

\*資料の Excel ファイル [MU 検証テキスト資料 処理まえデータのワークシート] "WF算出サンプル"参照

ここで行う作業は TMR 算出の入れ子方式と同様である.内容が似通っているので簡単に説明をする. 詳細は2章(TMR回帰式作成)を参考にしながら作業を進めていただきたい.

くさびフィルタ使用時の出力変化を測定点 と照射野サイズを変えて測定、右図のよう な表を完成させる.

このサンプルは Varian 社 Clinac 2100C 4MV X 線によるもので、この装置は MLC の下にくさびフィルタが装着されるタイプで あり、補正の対象となる照射野形状は Sp や TMR と同じ、ファントムに投影される大き さとなるので、くさび係数の評価も TMR と同 様に等価円形照射野の半径と深さを利用 して、入れ子形式の近似多項式を作成す る.

|    | 61         | -      | J×        |                  |          |        |   |        |    |   |
|----|------------|--------|-----------|------------------|----------|--------|---|--------|----|---|
|    | A          | В      | С         | D                | E        | F      | G | Н      | Ι  | J |
| 1  | 施設名        | 0×0    | × 病院      |                  |          |        |   |        |    |   |
| 2  | 装置名        | Yarian | Clinac 21 | )0c              |          |        |   |        |    |   |
| 3  | エネルギー      | 10 MV  |           |                  |          |        |   |        |    |   |
| 4  |            |        |           | 1 - h - # 11 / # | - 1441 - |        |   |        |    |   |
| 5  |            |        | W45°      | くさひは             | 敪        |        |   |        |    |   |
| 6  | 等值正方形职会    | 野の1辺   | 5         | 10               | 15       | 20     |   |        |    |   |
| 7  | 等価円形照射野の半径 |        | 2.8055    | 5.611            | 8.4165   | 11.222 |   |        |    |   |
| 8  |            | 1      | 0.4382    | 0.4406           | 0.4455   | 0.4525 |   |        | 1  |   |
| 9  |            | 3      | 0.4438    | 0.4444           | 0.4496   | 0.4560 |   | 深さ(cm) | 3  |   |
| 10 | 深さ(cm)     | 5      | 0.4485    | 0.4481           | 0.4523   | 0.4583 |   |        | 5  |   |
| 11 |            | 10     | 0.4607    | 0.4590           | 0.4621   | 0.4671 |   |        | 10 |   |
| 12 |            | 15     | 0.4729    | 0.4699           | 0.4719   | 0.4759 |   |        | 15 |   |
| 13 |            |        |           |                  |          |        |   |        |    |   |
| 14 |            |        |           | 帰結果              |          |        |   |        |    |   |
| 15 | 等值正方形照射    | 摺の1辺   | 5         | 10               | 15       | 20     |   |        |    |   |
| 16 | 等值円形照射     | 野の半道   | 2.8055    | 5.611            | 8.4165   | 11.222 |   |        |    |   |
| 17 |            | 1      |           |                  |          |        |   |        |    |   |
| 18 |            | 3      |           |                  |          |        |   |        |    |   |
| 19 | 深さ(cm)     | 5      |           |                  |          |        |   |        |    |   |
| 20 |            | 10     |           |                  |          |        |   |        |    |   |
| 21 |            | 15     |           |                  |          |        |   |        |    |   |
| 22 |            |        |           |                  |          |        |   |        |    |   |
| 22 |            |        |           |                  |          |        |   |        |    |   |

まず等価円形照射野の半径と、深さ1cmのWF値を選択して散布図のグラフを作成.

グラフエリア選択後、右クリックから"近似曲線の追加"を選択、多項式近似で2次の指数を選択、計算式の表示が指数で6桁になるように設定する.

グラフの深さを変化させて各深さの近似式を作成、対応する深さを表示している数値の横にコピーする.

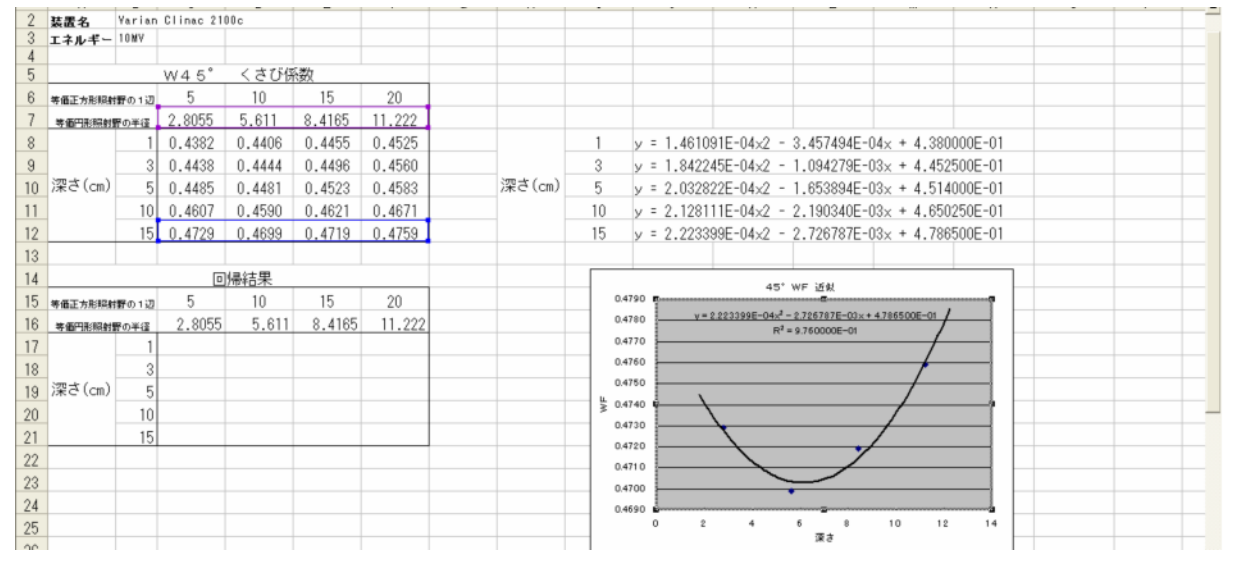

各深さの近似多項式を選択後、データバーから区切り位置を選ぶ.

|                                                     | 🔀 Microsoft Excel - MU栓証テキスト資料 処理またデータ.xls |           |            |         |           |                   |         |            |          |           |            |           |            |             |         |             |
|-----------------------------------------------------|--------------------------------------------|-----------|------------|---------|-----------|-------------------|---------|------------|----------|-----------|------------|-----------|------------|-------------|---------|-------------|
|                                                     |                                            | ファイル(E) 編 | 鏶(E)       | 表示(⊻) 挿 | ) た客 (0 人 | り ツール田            | データ(D)  | ケィンドウ(110) | ヘルプ(日)   |           |            |           |            |             |         | 質問を入力して     |
|                                                     |                                            | 🛎 🖬 🔒 🤅   | 6          | ۵. 🖤 👗  | 🖻 🛍 • 🔞   | \$ n • C4         | 2↓ 並べ替え | (S)        | 100% 🛃 🛛 | • 🤋 .     |            | - 🖆 🖬     | • 🗉 🗉   1  | 8 11 8 8    | . 🔝 🖬 🤇 | ur al șt al |
|                                                     | <b>č</b> a                                 | ta ta 🖂 🕏 | <b>à</b> 🍇 | 0 80    | ♥₩校開結果    | の返信( <u>C</u> ) お | 区切位     | )置(E)      | - 🗟 オー   | トシェイプ(山)・ | ∖ ∖ 🖬 🖾    | l 🗘 🖄 - 🚽 |            | <b>?</b> 12 | • = = = | 🖽 ·         |
| JB • 1.461091E-04x2 - 3.457494E-04x + 4.3800000E-01 |                                            |           |            |         |           |                   |         |            |          |           |            |           |            |             |         |             |
|                                                     |                                            | A         | В          | C       | D         | E                 | F       | G          | H        | I         | J          | K         | L          | M           | N       | 0           |
|                                                     | 7                                          | 等值円形积封建   | 原の半径       | 2.8055  | 5.611     | 8.4165            | 11.222  |            |          |           |            |           |            |             |         |             |
|                                                     | 8                                          |           | 1          | 0.4382  | 0.4406    | 0.4455            | 0.4525  |            |          | 1         | y = 1.4610 | 1E-04×2 - | 3.457494E- | 04× + 4.380 | 000E-01 |             |
|                                                     | 9                                          |           | 3          | 0.4438  | 0.4444    | 0.4496            | 0.4560  |            |          | 3         | y = 1.8422 | 5E-04×2 - | 1.094279E- | 03× + 4.452 | 500E-01 |             |
|                                                     | 10                                         | 深さ(cm)    | 5          | 0.4485  | 0.4481    | 0.4523            | 0.4583  |            | 深さ(cm)   | 5         | y = 2.0328 | 2E-04×2 - | 1.653894E- | 03× + 4.514 | 000E-01 |             |
|                                                     | 11                                         |           | 10         | 0.4607  | 0.4590    | 0.4621            | 0.4671  |            |          | 10        | y = 2.1281 | 1E-04×2 - | 2.190340E- | 03× + 4.650 | 250E-01 |             |
|                                                     | 12                                         |           | 15         | 0.4729  | 0.4699    | 0.4719            | 0.4759  |            |          | 15        | y = 2.2233 | 9E-04×2 - | 2.726787E- | 03× + 4.786 | 500E-01 |             |
|                                                     | 13                                         |           |            |         |           |                   |         |            |          |           |            |           |            |             |         |             |

3次 2次 1次 定数 に分割する.

|    | A            | В      | С      | D      | E      | F      | G | Н      | Ι  | J        | K         | L        | М | N | 0 | P |     |
|----|--------------|--------|--------|--------|--------|--------|---|--------|----|----------|-----------|----------|---|---|---|---|-----|
| 3  | エネルギー        | 10 M Y |        |        |        |        |   |        |    |          |           |          |   |   |   |   |     |
| 4  |              |        |        |        |        |        |   |        |    |          |           |          |   |   |   |   |     |
| 5  | W 4 5° くさび係数 |        |        |        |        |        |   |        |    |          |           |          |   |   |   |   |     |
| 6  | 等価正方形照射      | 雷の1辺   | 5      | 10     | 15     | 20     |   |        |    |          |           |          |   |   |   |   |     |
| 7  | 等值円形照射       | 夏の半径   | 2.8055 | 5.611  | 8.4165 | 11.222 |   |        |    | 2次       | 1次        | 定数       |   |   |   |   |     |
| 8  |              | 1      | 0.4382 | 0.4406 | 0.4455 | 0.4525 |   |        | 1  | 1.46E-04 | -3.46E-04 | 4.38E-01 |   |   |   |   |     |
| 9  |              | 3      | 0.4438 | 0.4444 | 0.4496 | 0.4560 |   |        | 3  | 1.84E-04 | -1.09E-03 | 4.45E-01 |   |   |   |   |     |
| 10 | 深さ(cm)       | 5      | 0.4485 | 0.4481 | 0.4523 | 0.4583 |   | 深さ(cm) | 5  | 2.03E-04 | -1.65E-03 | 4.51E-01 |   |   |   |   | H-M |
| 11 |              | 10     | 0.4607 | 0.4590 | 0.4621 | 0.4671 |   |        | 10 | 2.13E-04 | -2.19E-03 | 4.65E-01 |   |   |   |   |     |
| 12 |              | 15     | 0.4729 | 0.4699 | 0.4719 | 0.4759 |   |        | 15 | 2.22E-04 | -2.73E-03 | 4.79E-01 |   |   |   |   |     |
| 10 |              |        |        |        |        |        |   |        |    |          |           |          |   |   |   |   |     |

次に深さと次数および定数のグラフを作成し、それぞれの近似式を作成、それぞれをワークシー ト上にコピーしておく.

ここでは2次と1次は3次の多項式近似を 定数 は線形近似を選択した。

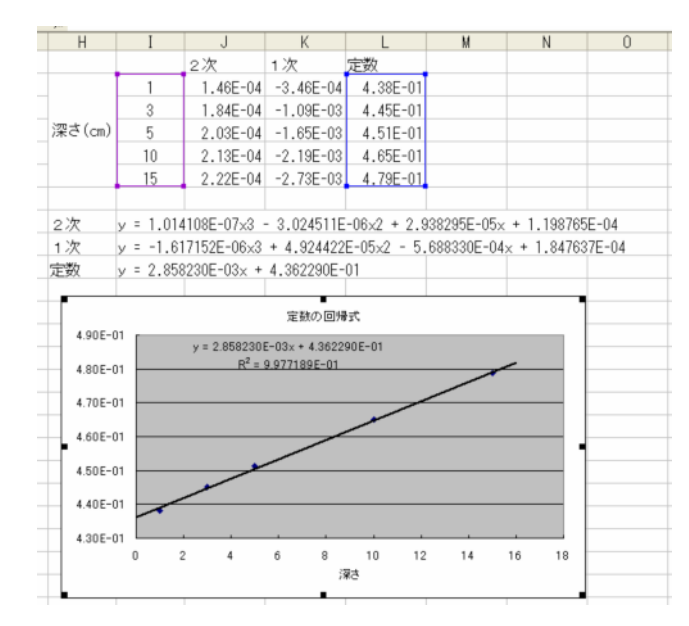

| 🚰 🛃 🚰 📾 🥦 🔄 🗐 🛍 🔛

回帰結果を表示するセルに入れ子形式の回帰式を入力し、回帰 結果を評価する.

具体的には半径=2.8055cm 深さ=1cm に対応するセル C17 に 下記の式を入力して最後に y を削除する.

y=( 0.000001014108\*\$B17^3 - 0.000003024511\*\$B17^2 + 0.00002938295\*\$B17 + 0.0001198765)\*C\$16^2+( -0.000001617152\*\$B17^3 +

0.00004924422\*\$B17^2 - 0.000568833\*\$B17 + 0.0001847637)\*C\$16+( 0.00285823\*\$B17 + 0.436229)

回帰結果と基データとの誤差を確認する.

このくさび係数を求める回帰多項式を利用して、くさび係数を計 算させるための、ワークシートを作成する.

|    | J21               | ✓ fx      |              |              |              |         |   |   |  |  |  |  |
|----|-------------------|-----------|--------------|--------------|--------------|---------|---|---|--|--|--|--|
|    | A B               |           | С            | D            | E            | F       | G | 1 |  |  |  |  |
| 1  | 蓮穀名               | О×О       | × 病院         |              |              |         |   |   |  |  |  |  |
| 2  | 装置名               | Var ian   | Clinac 2100c | Clinac 2100c |              |         |   |   |  |  |  |  |
| 3  | エネルギー             | 10 MV     |              |              |              |         |   |   |  |  |  |  |
| 5  |                   |           | W45°         | くさびほ         | - <b>4</b> 5 |         |   |   |  |  |  |  |
| 6  | ***************** |           | 5            | 10           | 15           | 20      |   |   |  |  |  |  |
| 7  | 电压力器器器            | 界の半径      | 2.8055       | 5.611        | 8.4165       | 11.222  |   |   |  |  |  |  |
| 8  |                   | 1         | 0.4382       | 0.4406       | 0.4455       | 0.4525  |   |   |  |  |  |  |
| 9  |                   | 3         | 0.4438       | 0.4444       | 0.4496       | 0.4560  |   |   |  |  |  |  |
| 10 | 深さ(cm)            | 5         | 0.4485       | 0.4481       | 0.4523       | 0.4583  |   |   |  |  |  |  |
| 11 |                   | 10        | 0.4607       | 0.4590       | 0.4621       | 0.4671  |   |   |  |  |  |  |
| 12 |                   | 15        | 0.4729       | 0.4699       | 0.4719       | 0.4759  |   |   |  |  |  |  |
| 13 |                   |           |              |              |              |         |   |   |  |  |  |  |
| 14 | 回帰結果              |           |              |              |              |         |   |   |  |  |  |  |
| 15 | ****              | באַר מאק  | 5            | 10           | 15           | 20      |   |   |  |  |  |  |
| 16 | 电压力分离机            | 界の半径      | 2.8055       | 5.611        | 8.4165       | 11.222  |   |   |  |  |  |  |
| 17 |                   | 1         | y=( 0.000C   | 0.4418       | 0.4466       | 0.4537  |   |   |  |  |  |  |
| 18 |                   | 3         | 0.4431       | 0.4443       | 0.4484       | 0.4553  |   |   |  |  |  |  |
| 19 | 深さ(cm)            | 5         | 0.4476       | 0.4478       | 0.4512       | 0.4579  |   |   |  |  |  |  |
| 20 |                   | 10        | 0.4603       | 0.4592       | 0.4614       | 0.4669  |   |   |  |  |  |  |
| 21 |                   | 15        | 0.4732       | 0.4708       | 0.4719       | 0.4765  |   |   |  |  |  |  |
| 22 |                   |           |              |              |              |         |   |   |  |  |  |  |
| 23 |                   |           | 0            | 则制結果         |              |         |   |   |  |  |  |  |
| 24 | ****              | 1970 1 Hz | 5            | 10           | 15           | 20      |   |   |  |  |  |  |
| 25 | 电子口的现象            | 単の半径      | 2.8055       | 5.611        | 8.4165       | 11.222  |   |   |  |  |  |  |
| 26 |                   | 1         | #VALUE!      | -0.2739      | -0.2518      | -0.2741 |   |   |  |  |  |  |
| 27 |                   | 3         | 0.1577       | 0.0258       | 0.2757       | 0.1481  |   |   |  |  |  |  |
| 28 | 深さ(cm)            | 5         | 0.2117       | 0.0692       | 0.2348       | 0.0883  |   |   |  |  |  |  |
| 29 |                   | 10        | 0.0817       | -0.0399      | 0.1535       | 0.0329  |   |   |  |  |  |  |
| 30 |                   | 15        | -0.0647      | -0.1936      | -0.0029      | -0.1299 |   |   |  |  |  |  |
| 31 |                   |           |              |              |              |         |   |   |  |  |  |  |
| 32 |                   |           |              |              |              |         |   |   |  |  |  |  |